#### VLAAMSE LAND MAATSCHAPPIJ

# **HANDLEIDING SNapp**

# Nitraatresidu

# 12.09.2022

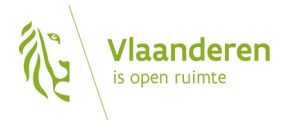

#### INHOUD

| 1 | SNapp   | openen                                                                 | 3  |
|---|---------|------------------------------------------------------------------------|----|
| 2 | Startso | cherm snapp                                                            | 3  |
| 3 | Nagaa   | n of een nitraatresidubemonstering nodig is                            | 4  |
|   | 3.1     | Stap 1: selecteer het type bemonstering                                | 5  |
|   | 3.2     | Stap 2: ga na of een nitraatresidubemonstering nodig is                | 6  |
|   | 3.2.1   | Controlebemonstering                                                   | 6  |
|   | 3.2.2   | Verplichte bemonstering                                                | 7  |
| 4 | Selecti | ie van percelen voor bemonstering                                      | 8  |
|   | 4.1     | Stap 3: selecteer de percelen                                          | 8  |
|   | 4.1.1   | Percelen selecteren via de lijst met percelen                          | 9  |
|   | 4.1.2   | Percelen selecteren via de percelenkaart                               | 10 |
|   | 4.1.3   | Welke informatie vindt u terug op de percelenkaart?                    | 11 |
|   | 4.2     | Stap 4: voeg de bemonstering toe aan de aanvraag                       | 13 |
| 5 | Aanvu   | llende informatie voor het uitvoeren van de bemonstering (stap 5 en 6) | 14 |
| 6 | Aanvra  | aag doorsturen (stap 7)                                                | 15 |
| 7 | Aanvra  | agen beheren                                                           | 16 |
|   | 7.1     | Status van de aanvraag                                                 | 16 |
| 8 | Overzi  | cht resultaten                                                         | 18 |

#### **1 SNapp OPENEN**

De StaalName-applicatie SNapp vindt u op het Mestbankloket. Meld u aan bij het Mestbankloket (<u>www.mestbankloket.be</u>) met uw elektronische identiteitskaart (eID) of via Itsme, sms of mobiele app. Kies nadien voor de rubriek 'Start SNapp'.

| VLAANDEREN.be w                                                                                                    |                                                                                                    |                                                                                                    |                                                                                                    |                                                                                                    |                                                                                                    |
|----------------------------------------------------------------------------------------------------|----------------------------------------------------------------------------------------------------|----------------------------------------------------------------------------------------------------|----------------------------------------------------------------------------------------------------|----------------------------------------------------------------------------------------------------|----------------------------------------------------------------------------------------------------|
| VLAAMSE<br><b>LAND</b><br>MAATSCHA                                                                                                    | PPIJ                                                                                                    |                                                                                                    | Mestbankloket                                                                                                    |                                                                                                    |                                                                                                    |
| Zoek Uitge                                                                                                    | ebreid zoeken                                                                                                    |                                                                                                    |                                                                                                    |                                                                                                    | n Toon rubrieken - ා Help - C+                                                                                                    |
| Nr. Jandbouwer<br>Naam landbouwe<br>Adres Jandbouwe                                                                                                    | ar :<br>er :<br>er :                                                                                                    |                                                                                                    |                                                                                                    |                                                                                                    |                                                                                                    |
| <ul> <li>Toon rubrieken</li> </ul>                                                                                                    | Toon exploitables                                                                                                    |                                                                                                    |                                                                                                    |                                                                                                    |                                                                                                    |
|                                                                                                    |                                                                                                    |                                                                                                    |                                                                                                    |                                                                                                    |                                                                                                    |
| Zoek                                                                                                    | Aanvoer en afvoer mest                                                                                                    | Bo loket                                                                                                    | Mestbalans                                                                                                    | NER                                                                                                  | Veebezetting                                                                                                    |
| Zoek<br>Overzicht<br>Uitgebreid zoeken                                                                                                    | Aanvoer en afvoer mest<br>Overzicht<br>Vervoesrapporten<br>Aanmaken inscharingen                                                                                                    | Bo loket<br>Formulieren<br>Mijn aanvragen<br>Mijn BOs                                                                                                    | Mestbalans<br>Raadplegen<br>Lijsten<br>Wijzigen beginstock                                                                                                    | NER<br>Overzicht<br>Brieven                                                                          | Veebezetting<br>Bezetting vorige jaren<br>Periodieke bezetting rundvee<br>Prognose rundvee                                                                                                   |
| Zoek<br>Overzicht<br>Uitgebreid zoeken<br>Aangifte                                                                                                    | Aanvoer en afvoer mest<br>Overzicht<br>Veroersraporten<br>Aanmäken inscharingen<br>Raadpiegen inscharingen<br>Aanmäken burenregelingen                                                                                                    | Bo loket<br>Formulieren<br>Mijn aanvragen<br>Mijn BOs<br>Gronden                                                                                                    | Mestbalans<br>Raadplegen<br>Lijsten<br>Wijzigen beginstock.<br>Mestverwerking                                                                                       | NER<br>Overzicht<br>Brieven<br>SNapp                                                                 | Veebezetting<br>Bezetting vorige jaren<br>Periodieke bezetting rundvee<br>Prognose rundvee<br>Volmachten                                                                                     |
| Zoek<br>Overzicht<br>Ultgebreid zoeken<br>Aangifte<br>Invulien aangifte<br>Ingediende aangiftes                                                                                                    | Aanvoer en afvoer mest<br>Overzicht<br>Verviestraporten<br>Aannaken inscharingen<br>Raadplegen inscharingen<br>Aannaken burenregelingen<br>Normelden burenregeling<br>Raadplegen burenregeling                                                                       | Bo loket<br>Formulieren<br>Mijn aanwragen<br>Mijn BO's<br>Gronden<br>Bemestingsnormen<br>Bemestingsnormen<br>Bemestingsnormen                                                    | Mestbalans<br>Raadpiegen<br>Lijsten<br>Wijzigen beginstock<br>Mestverwerking<br>Basisplicht<br>Lijsten<br>Pilicht door overname NER                                 | NER<br>Overzicht<br>Brieven<br>SNapp<br>Start SNapp<br>Staalnames                                    | Veebezetting<br>Bezetting vorige Jaren<br>Periodieke bezetting rundvee<br>Prognose rundvee<br>Volmachten<br>Ulsten interne rechten<br>Ulste overlicht volmachten                             |
| Zoek<br>Overzicht<br>Uitgebreid zoeken<br>Aangifte<br>Invulien aangifte<br>Ingeliende aangiftes<br>Aangifte Intern<br>Input/wijzigen aangifte                                                              | Aanvoer en afvoer mest<br>Overzicht<br>Veroesrapporten<br>Aanmaken inscharingen<br>Raadplegen inscharingen<br>Aanmaken burenregelingen<br>Namelden burenregeling<br>Raadplegen burenregeling<br>Exporteren burenregeling                                             | Bo loket<br>Formulieren<br>Mijn aanvragen<br>Mijn BO's<br>Gronden<br>Bemestingsnormen<br>Bemestingsnormen<br>Bemestingsprognose<br>Derogate<br>Veroogde bemesting<br>Vangewassen | Mestbalans<br>Raadpiegen<br>Lijsten<br>Wijzigen beginstock<br>Mestverwerking<br>Basisplicht<br>Lijsten<br>Plicht door overname NER                                  | NER<br>Overzicht<br>Brieven<br>SNapp<br>Start SNapp<br>Staalnames<br>Mest<br>Bodem                   | Veebezetting<br>Bezetting vorige jären<br>Periodiske bezetting rundvee<br>Prognose rundvee<br>Volmachten<br>Ujsten interne rechten<br>Lijste overzicht volmachten                            |
| Zoek<br>Oversicht<br>Uitgebreid zoeken<br>Aangifte<br>Ingediende aangifte<br>Ingediende aangiftes<br>Aangifte Intern<br>Ingut/wijzigen aangifte<br>Bijlage<br>Aangifte verwijderen<br>Beaveren verwijderen | Aanvoer en afvoer mest<br>Overzicht<br>Veroesrrapporten<br>Aanmäsen inscharingen<br>Raadplegen inscharingen<br>Aanmäne burerregelingen<br>Voormeleen burernegeling<br>Raadplegen burerregeling<br>Exporteren burerregeling<br>Exporteren burerregeling<br>Kauze mest | Bo loket<br>Formulieren<br>Mijn aanvragen<br>Mijn BO's<br>Gronden<br>Bemestingsprognose<br>Derogate<br>Verhoogde bemesting<br>Vanggewassen<br>Identificatie                      | Mestbalans<br>Raadpiegen<br>Lijsten<br>Wijzigen beginstock<br>Mestverwerking<br>Basisplicht<br>Lijsten<br>Plicht door overname NER<br>MVC<br>Overzicht<br>Overzicht | NER<br>Overzicht<br>Brieven<br>SNapp<br>Start SNapp<br>Staalnames<br>Mest<br>Bodem<br>Status bedrijf | Veebezetting<br>Bezetting vorige jaren<br>Periodieke bezetting rundvee<br>Prognose rundvee<br>Volmachten<br>Uijsten interne rechten<br>Lijsten interne rechten<br>Lijst overzicht volmachten |

## 2 STARTSCHERM SNapp

Bij het openen van SNapp, komt u automatisch op het startscherm terecht. Via de blauwe balk bovenaan kunt

u wisselen tussen de verschillende tabbladen van SNapp:

- Start aanvraag
- Aanvragen doorsturen  $\rightarrow$  bestaande aanvraag doorsturen naar het labo
- Beheer → Status van uw aanvraag bekijken (aanvaard, geweigerd, teruggeroepen)
- Overzicht resultaten

U kunt ook teruggaan naar de andere rubrieken van het Mestbankloket via 'Toon rubrieken'.

\_\_\_\_\_\_

| VLAANDEREN.be www.vlm.be/mestbankloket                                                                                                    |                                                                                                    |                                        |
|----------------------------------------------------------------------------------------------------|----------------------------------------------------------------------------------------------------|----------------------------------------|
| VLAAMSE<br>LAND<br>MAATSCHAPPIJ                                                                                                    | SNapp                                                                                                    |                                        |
| Start aanvraag Aanvragen doorsturen Beheer Overzicht resu                                                                                                    | ltaten                                                                                                    | A Toon rubrieken ▼ Help ▼ C*           |
| Iandbouwernummer:<br>nam:<br>adres:<br>Heeft u uw verzamelaanvraag 2019 Ingediend bij het Departement Landbouw en Visserij ? Dan kunt u ni<br>Als u nog geen verzamelaanvraag 2019 Ingediend voor 2019, dan vraagt u de bemonsteringen aan via de<br>U hebt nog een onvolledige aanvraag openstaan. Wilt u terug gaan naar deze aanvraag, klik dan op 'Open<br>Openstaande aanvraag 'Neuwe aanvraag<br>Bemonsteringen toevoegen<br>Labo toewijzen<br>Bestear<br>Overzicht resultaten | e enkele dagen de aangegeven percelen van 2019 zien in SNapp en een bemonstering aanvragen op<br>e percelenkaart van 2018 of voorgaande jaren.<br>anstaande aanvraag: Wilt u deze verwijderen en opnieuw beginnen, klik dan op 'Nieuwe aanvraag'<br>rraag starten<br>anvraag verder afwerken | Andere rubrieken van het Mestbankloket |
| Dit is een officiële website van de Vlaamse overheid 📗 MEER INFO 👁                                                                                                    |                                                                                                    |                                        |

- > Klik op de knop 'Nieuwe aanvraag' om een nieuwe aanvraag te starten voor het nitraatresidu.
- Als u de vorige sessie op SNapp afgesloten hebt, terwijl er nog een onafgewerkte aanvraag open stond, kunt u die later raadplegen en afwerken. Klik op 'Openstaande aanvraag' als u een onafgewerkte aanvraag wilt afwerken. Een aanvraag is onafgewerkt als er nog geen bemonsteringen waren toegevoegd aan de aanvraag of als er nog geen labo was aangeduid.
- Een openstaande aanvraag die niet werd ingediend, wordt tien dagen na de laatste wijziging verwijderd.
- Als u kiest voor 'Nieuwe aanvraag' zal een eerder onafgewerkte aanvraag op dat moment worden verwijderd.

#### **3 NAGAAN OF EEN NITRAATRESIDUBEMONSTERING NODIG IS**

Door een nieuwe aanvraag te starten, kunt u nagaan of u een nitraatresidubemonstering moet uitvoeren. Dat proces bestaat uit twee stappen:

- Stap 1: Selecteer het type bemonstering.
- Stap 2: Ga na of een nitraatresidubemonstering nodig is.

|                                        | VLAA                                                                         | NDEREN.be www.vlm.be/m           | iestbankloket                                                                                                   |                     |                    |                         |                                                                    |                                       |
|----------------------------------------|------------------------------------------------------------------------------|----------------------------------|----------------------------------------------------------------------------------------------------|---------------------|--------------------|-------------------------|--------------------------------------------------------------------|---------------------------------------|
|                                        | VLA<br>Lan<br>Maa                                                            | amse<br>I <b>D</b><br>Atschappij | Vlaandere<br>Is open ruimte                                                                                     | n                   |                    |                         | іNарр                                                              |                                       |
|                                        |                                                                              | Start aanvraag Aanvrag           | en doorsturen Beheer C                                                                                          | werzicht resultaten |                    |                         |                                                                    | 🏫 Toon rubrieken 🖌 🌒 Help + 🕞         |
| Vaarv<br>Waarv<br>Wijz<br>Wijz<br>Wijz | oor wilt u een be<br>iging fosfaatklasse<br>aatresidu<br>bemonsteringen:     | emonstering laten ne             | men?                                                                                                    | Selectee            | Sta<br>er het ty   | ap 1:<br>pe bemonsterin | pos © 2014 © 2017 © 2018 * 2019<br>precestanaam of percer of adres |                                       |
| Nitraatresidu<br>Opvolgstaal           | wegens overschrijding                                                        | vorig Jaar: Aantal verplicht:    | 6 percelen (6 stalen) - Aangevraa                                                                               | gd: 6 percelen 9    |                    | : 64                    |                                                                    |                                       |
| 2019-8-weide                           | jelle (1 staal) :1 keer a                                                    | aangevraagd (Status aanvraj      | gen)                                                                                                    |                     |                    | • Dest                  |                                                                    |                                       |
| 2019-22-land                           | aan seghers 1 ( 1 staal)                                                     | ) : 1 keer aangevraagd (Statu    | is aanv                                                                                                    |                     |                    | 5 K                     |                                                                    |                                       |
| 2019-42-simo                           | nne (1 staal) : 1 keer al                                                    | angevraagd (Status aanvrag       | en)                                                                                                    |                     | St                 | ap 2:                   |                                                                    |                                       |
| 2019-58-land<br>2019-60-peril          | rechtover martine_SPL<br>nck_SPL1 (1 staal) :1 ke<br>selectie: aan van de pi | ercelen die u wil laten bemo     | A sent Ga na Ga na Ga na Ga na Ga na Ga na Ga na Ga na Ga na Ga na Ga na Ga na Ga na Ga na Ga na Ga na Ga na Ga | of een ni           | traatres           | sidubemonsterin         | g nodig is                                                         | t<br>                                 |
| Y Percel                               | en - Campagneja:                                                             | ar 2019:                         |                                                                                                    |                     |                    | Zoom naar               | selectie Selectie wissen Geen bestaand perceel g                   | evonden +                             |
| Selectie                               | Perceeinr 🔻                                                                  | Naam Ϋ                           | Hoofdteelt Ϋ                                                                                                    | Opp. (hal           | Nitraatresidu<br>🝸 |                         |                                                                    |                                       |
| 0                                      | 8                                                                            | weide jelle                      | Grasland                                                                                                    | 1,3                 | a w                | Bemon                   | tering toevoegen: klik hieronder om de geselecteerde p             | ercelen toe te voegen aan uw aanvraag |
|                                        | 22                                                                           | land aan seghers 1               | Wintertarwe                                                                                                    | 1.3                 | 8                  |                         |                                                                    |                                       |
|                                        | 42                                                                           | simonne                          | Siloma's                                                                                                    | 0,6                 | 6 12               | Bemonst                 | ring toevoegen Alle percelen nitraatresidu                         |                                       |
| 0                                      | 49                                                                           | achter meerschaut                | Silomais                                                                                                    | 0.5                 | 5 🛞                | <b>∀</b> B              | emonsteringen:                                                     |                                       |
| U                                      | 58                                                                           | martine_SPL1                     | Voederbieten                                                                                                    | 1,4                 | , w                |                         |                                                                    |                                       |
| 0                                      | 60                                                                           | perlinck_SPL1                    | Aardappelen (niet-vroege                                                                                        | 12                  | , w                |                         |                                                                    |                                       |

# 3.1 STAP 1: SELECTEER HET TYPE BEMONSTERING

Kies voor onderstaande type bemonsteringen:

> Nitraatresidu

|                   | VLAAND                                                                                                    | EREN.be www.vim.be/m                                                   | estbankloket           |                                      |                                                                                                   |
|-------------------|----------------------------------------------------------------------------------------------------|------------------------------------------------------------------------|------------------------|--------------------------------------|---------------------------------------------------------------------------------------------------|
|                   | VLAA<br>LANE<br>MAAT                                                                                                    | MSE<br>D<br>TSCHAPPIJ                                                  | Vlaand<br>is open ruin | eren                                 | SNapp                                                                                             |
|                   | Sta                                                                                                    | art aanvraag Aanvrage                                                  | an doorsturen Behee    | r Overzicht resultaten               | ♠ Toon rubrieken - 🛛 Help - C+                                                                    |
| Selectoer (<br>Wa | één of meer redenen v<br><b>arvoor wilt u eer</b><br>Nijziging fosfaatklasse<br>Nitraatresidu<br>Verplichte stikstofanalj | n bemonstering<br>n bemonstering late<br>a<br>yse met bemestingsadvies | n nemen?               | Stap 1:<br>pe bemonstering selectere | Dempage: 2010 2011 2012 2020                                                                      |
| Vink het w        | akje selectić aan van<br>celen – Campagn                                                                                  | de percelen die u wil later<br>Jejaar 2019:                            |                        |                                      |                                                                                                   |
| Selectie          | Perceeinr 🔻                                                                                                    | Naam 🔻                                                                 | Hoofdteelt 🔻           | Opp. (ha)                            |                                                                                                   |
|                   |                                                                                                    | laurent                                                                | Wintertarwe            | 0.42                                 |                                                                                                   |
|                   | 2                                                                                                    | grasstrook 2<br>boekelstraat                                           | Grasland               |                                      | -                                                                                                 |
|                   | 3                                                                                                    | boekelstraat                                                           | Silomais               |                                      |                                                                                                   |
|                   | 4                                                                                                    | grasstrook 1<br>boekelstraat                                           | Grasland               |                                      | 1/1890 100369,170664 - Efet gebruiksrecht is te vinden op https://overheid visanderen bel/We ESTi |
|                   | 5                                                                                                    | rechts van martine                                                     | Silomais               | 1.36                                 | Zoom naar selectie Selectie wissen Geen bestaand perceel govonden +                               |
|                   | 6                                                                                                    | welde rechtover<br>martine                                             | Grasland               | 118                                  | Bemonstaring toevoegen. Kik hieronder om de geselecteerde percelen toe te voegen aan uw aanvraag  |
|                   |                                                                                                    |                                                                        |                        |                                      |                                                                                                   |

Vink 'Nitraatresidu' aan om na te gaan of:

- op uw bedrijf een controlebemonstering door de Mestbank zal uitgevoerd worden;
- u verplichte bemonsteringen in eigen opdracht en op eigen kosten moet laten uitvoeren.

#### 3.2 STAP 2: GA NA OF EEN NITRAATRESIDUBEMONSTERING NODIG IS

U wordt jaarlijks, in september, via e-mail of brief op de hoogte gebracht als uw bedrijf geselecteerd is voor de nitraatresiducampagne van de Mestbank. Ofwel neemt de Mestbank dan een controlestaal. Ofwel moet u zelf in eigen opdracht en op eigen kosten een of meerdere percelen laten bemonsteren.

De percelen die de Mestbank op uw bedrijf heeft geselecteerd, vindt u terug op het **Mestbankloket**, in de rubriek: staalnames > bodem > nitraatresidu > geselecteerde percelen. U kunt dat ook nakijken in SNapp.

Als u bij type bemonstering 'Nitraatresidu' selecteert, verschijnt een extra tekstvlak. U ziet dan of het gaat over een controlestaal dat de Mestbank zal uitvoeren of over een verplichte bemonstering die u in eigen opdracht en op eigen kosten moet laten uitvoeren. Als er geen extra tekstvlak verschijnt, zijn er geen percelen aangeduid voor de bepaling van het nitraatresidu.

#### 3.2.1 Controlebemonstering

Als in het extra tekstvlak '**Nitraatresiducontrole'** verschijnt, wordt op een van uw percelen een controlebemonstering uitgevoerd. Welk perceel hiervoor werd geselecteerd vindt u terug onder 'Percelen – Campagnejaar 202x' en op het kaartje rechts. Die bemonstering wordt uitgevoerd in opdracht van en op kosten van de Mestbank. De Mestbank duidt het erkende labo aan dat de bemonstering zal uitvoeren. Indien gewenst kunt u altijd een bijkomende bemonstering aanvragen op eigen kosten (zie hoofdstuk 4).

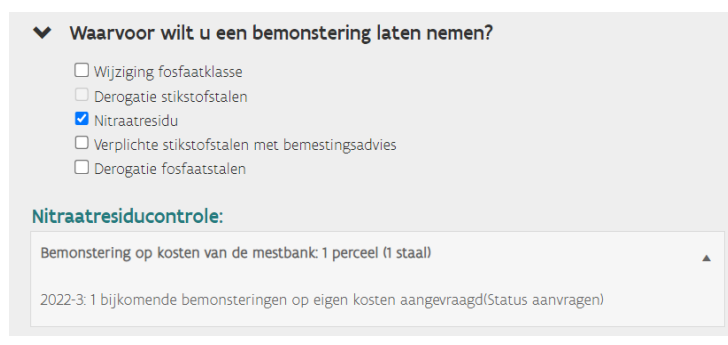

Gedetailleerde informatie over welke situaties of omstandigheden u vooraf moet melden, tegen wanneer u die uiterlijk moet melden en welke bewijsstukken u eventueel bij uw melding moet voegen, vindt u in de toelichting bij de geselecteerde percelen op het Mestbankloket. Neem die toelichting dus zeker door!

3.2.2 Voor alle meldingen kunt u terecht op het Nitraatmeldpunt. Hou er rekening mee dat sommige meldingen ten laatste op 30 september moeten ingediend zijn. Het Nitraatmeldpunt is terug te vinden op <u>www.vlm.be</u> onder Waterkwaliteit > Mestbank > Algemene info Mestbank > Bodemstalen > Nitraatresidustalen > Nitraatresiducampagne 202x > NitraatmeldpuntVerplichte bemonstering

Als in het extra tekstvlak **'Verplichte bemonsteringen'** verschijnt, moet u op eigen kosten op een of meerdere percelen een nitraatresidubemonstering laten uitvoeren. U moet zelf een erkend labo selecteren uit de lijst. Die verplichting tot bemonstering kan het gevolg zijn van een:

- aanvraag voor vrijstelling;
- evaluatie van een eerder toegekende vrijstelling;
- derogatieaanvraag;
- maatregel in het kader van bedrijfsdoorlichting;
- opvolgstaal, ten gevolge van een negatieve perceels- of bedrijfsevaluatie bij de vorige campagne;
- beheerovereenkomst waterkwaliteit.

De reden wordt altijd meegedeeld. Daarnaast vindt u in het extra tekstvlak terug welke percelen bemonsterd moeten worden en hoeveel stalen per perceel moeten genomen worden.

|                    | VLAANDEREN.be www.vlm.be/mestbankloket                                                                                                    |
|--------------------|----------------------------------------------------------------------------------------------------|
|                    | VLAAMSE<br>LAND<br>MAATSCHAPPIJ                                                                                                    |
|                    | Start aanvraag Aanvragen doorsturen Beheer Overzicht resultaten                                                                                                    |
|                    | <ul> <li>Waarvoor wilt u een bemonstering laten nemen?</li> <li>Wijziging fosfaatklasse</li> <li>Nitraatresidu</li> <li>Verplichte bemonsteringen:</li> </ul>                           |
| reden verplichting | Nitraatresidu                                                                                                    |
|                    | 2019-8-weide jelle (1 staal) : keer aangevraagd (Status aanvragen)<br>2019-22-land aan seghers 1 (1 staal) : keer aangevraagd (Status aanvragen)                                        |
|                    | 2019-42-simonne (1 staal) : keer aangevraagd (Status aanvragen)                                                                                                    |
|                    | 2019-49-achter meerschaut (1 staal) : keer aangevraagd (Status aanvragen) 2019-59-land rechtover martine SPL1 (1 staal) : keer aangevraagd (Status aanvragen) aantal stalen per perceel |
|                    | 2019-60-perlinck_SPL1 (1 staal) : keer aangevraagd (Status aanvragen)                                                                                                    |

Gedetailleerde informatie over welke situaties of omstandigheden u vooraf moet melden, tegen wanneer u die uiterlijk moet melden en welke bewijsstukken u eventueel bij uw melding moet voegen, vindt u in de toelichting bij de geselecteerde percelen op het Mestbankloket. Neem deze toelichting dus zeker door!

Voor alle meldingen kunt u terecht op het **Nitraatmeldpunt**. Hou er rekening mee dat sommige meldingen ten laatste op 30 september moeten ingediend zijn. Het Nitraatmeldpunt is terug te vinden op <u>www.vlm.be</u> onder Waterkwaliteit > Mestbank > Algemene info Mestbank > Bodemstalen > Nitraatresidustalen > Nitraatresiducampagne 202x > <u>Nitraatmeldpunt</u>.

#### **4 SELECTIE VAN PERCELEN VOOR BEMONSTERING**

U bent nu aangekomen bij stap 3 en 4 om de aanvraag in te dienen:

- Stap 3: selecteer de percelen.
- Stap 4: voeg de bemonsteringen toe (alle percelen nitraatresidu selecteren).

|                                                                                              | VLAAN<br>LAND<br>MAAT                                                                                                    | MSE<br>SCHAPPIJ                                                                                                    | Vlaanderen<br>is open ruimte                                               |              |                  | SNapp                                                                                      |                               |
|----------------------------------------------------------------------------------------------|----------------------------------------------------------------------------------------------------|----------------------------------------------------------------------------------------------------|----------------------------------------------------------------------------|--------------|------------------|--------------------------------------------------------------------------------------------|-------------------------------|
|                                                                                              | Star                                                                                                    | rt aanvraag Aanvrag                                                                                                    | en doorsturen Beheer Overzich                                              | t resultaten |                  |                                                                                            | 🕈 Toon rubrieken - 🛛 Help + 🕞 |
| Waarv     Wijz     Wijz     Wijz     Winter     Verplichte     Nitrastresidi     Opvolgstaal | voor wilt u een bemo<br>iging fosfaatklasse<br>aatresidu<br>bemonsteringen:<br>y<br>wegens overschrijding vori                                                                                      | onstering laten nei                                                                                                    | men?<br>6 percelen 16 stalen) - Aangevraast: 6 or                          | rrcelen 😝    | :                | Carpages: 0 250 0 250 0 201 2 20 # 209                                                     |                               |
| 2019-8-weidt<br>2019-22-land<br>2019-42-simo<br>2019-49-echt<br>2019-58-land<br>2019-60-peri | t jelle (1 staal) : 1 keer aang<br>I aan seghers 1 (1 staal) : 1 )<br>onne (1 staal) : 1 keer aang<br>ver meerschaut (1 staal) : 1<br>I rechtover martine_SPL1 (1<br>Inck_SPL1 (1 staal) : 1 keer 4 | gevraagd istatus aanvrag<br>keer aangevraagd istatu<br>tevraagd istatus aanvrag<br>keer aangevraagd istatu<br>1 staal) :1 keer aangevra<br>aangevraagd istatus aan | gen)<br>s aanvragen)<br>eni<br>is saanvragen)<br>is saanvragen)<br>woogen) |              |                  |                                                                                            |                               |
| Vink het vakje                                                                               | i selectie aan van de perce                                                                                                    | elen die u wil laten bemo                                                                                                    | onstèren                                                                   |              |                  | 1/15118                                                                                    |                               |
| Percel Selectie                                                                              | len - Campagnejaar :<br>Perceelnr 🔻                                                                                                    | 2019:<br>Naam <b>Y</b>                                                                                                    | Hoofdteelt 🔻                                                               | Opp. (ha)    | Nitraatresidu    | Zoom naar selectie Selectie wissen Geen bestaand perceel gevonden +                        |                               |
|                                                                                              |                                                                                                    | weide lelle                                                                                                    | Gratiand                                                                   | 199          | ¥                |                                                                                            |                               |
|                                                                                              | 22                                                                                                    | land aan seghers 1                                                                                                    | Wintertarwe                                                                | 1,35         |                  | Bemonstering toevoegen: klik hieronder om de geselecteerde percelen toe te voegen aan uw a | lanvraag                      |
|                                                                                              | 42                                                                                                    | simonne                                                                                                    | Silomais                                                                   |              |                  | Remonstering toespeen Alle percelen nitrastresidu                                          |                               |
| a)                                                                                           | 49                                                                                                    | achter meerschaut                                                                                                    | Silomaïs                                                                   |              |                  | ✓ Bemonsteringen:                                                                          |                               |
| 9                                                                                            | 58                                                                                                    | land rechtover<br>martine_SPL1                                                                                                    | Voederbieten                                                               | C - I        | Stap 3:          |                                                                                            | Stap 4:                       |
|                                                                                              | 60                                                                                                    | perlinck_SPL1                                                                                                    | Aardappelen (niet-vroege)                                                  | Selec        | teer de percelen |                                                                                            | voeg de bemonstering toe      |

#### 4.1 STAP 3: SELECTEER DE PERCELEN

Nadat u het correcte type bodemstaal hebt geselecteerd, kunt u verder gaan naar stap 2 en 3 om de aanvraag te vervolledigen:

U kunt percelen selecteren via de lijst met percelen aan de linkerkant van het scherm of via de percelenkaart aan de rechterkant van het scherm.

#### 4.1.1 Percelen selecteren via de lijst met percelen

Standaard staat de meest recente percelenlijst klaar in SNapp waarover de VLM beschikt. Die bevat de percelen die u via de verzamelaanvraag van het huidige jaar indiende bij het Departement Landbouw en Visserij.

- Selecteer de gewenste percelen door ze aan te vinken. U kunt meerdere percelen tegelijkertijd selecteren.
- > Verwijder percelen uit de selectie door het vinkje uit te zetten.
- Als de percelen geselecteerd zijn, zoomt de percelenkaart in op de geselecteerde percelen. Geselecteerde percelen worden aangeduid door een lichtblauwe omlijning.
- Als u een bemonstering voor het nitraatresidu aanvraagt kunt u alleen de percelen selecteren die op voorhand door de Mestbank werden uitgekozen. Door op de nitraatresidufilter te klikken krijgt u alleen die percelen te zien.

| Y Per          | rcelen - Campag         | gnejaar 2019:                  |                           | nitra        | atresidu           | filter |
|----------------|-------------------------|--------------------------------|---------------------------|--------------|--------------------|--------|
| Selectie       | PerceeInr <b>T</b>      | Naam 🔻                         | Hoofdteelt 🔻              | Opp.<br>(ha) | Nitraatresidu<br>Ŧ |        |
|                | 8                       | weide jelle                    | Grasland                  | 1,33         |                    |        |
|                | 22                      | land aan seghers 1             | Wintertarwe               | 1,35         | ø                  |        |
|                | 42                      | simonne                        | Silomaïs                  | 0,66         | ×.                 |        |
|                | 49                      | achter meerschaut              | Silomaïs                  | 0,55         | 1                  |        |
|                | 58                      | land rechtover<br>martine_SPL1 | Voederbieten              | 1,40         |                    |        |
| •              | 60                      | perlinck_SPL1                  | Aardappelen (niet-vroege) | 1,20         | 1                  |        |
| Selec<br>perce | teer de ge<br>elen door | ewenste<br>ze aan te vir       | nken                      |              |                    |        |

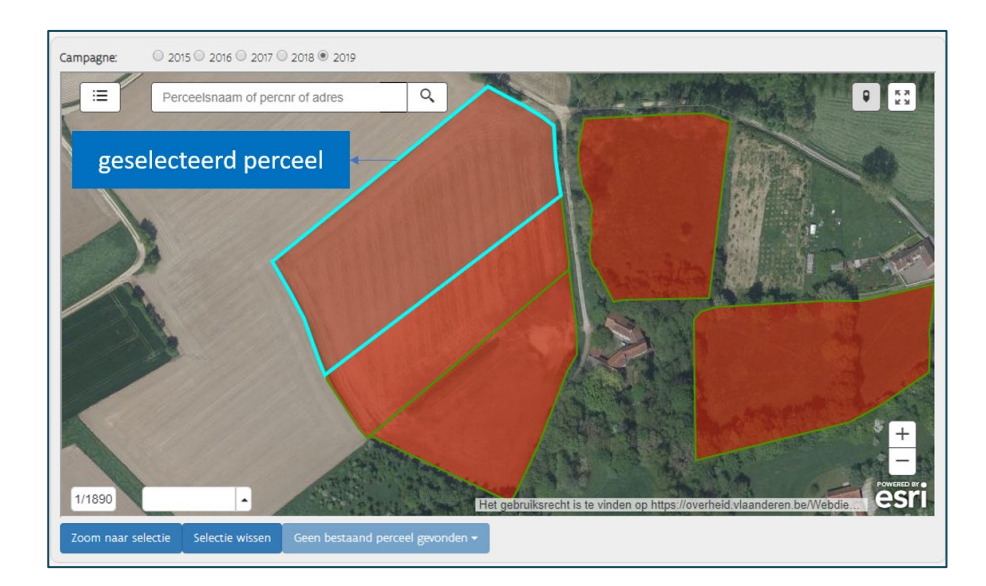

#### 4.1.2 Percelen selecteren via de percelenkaart

Uw eigen percelen zijn ingekleurd.

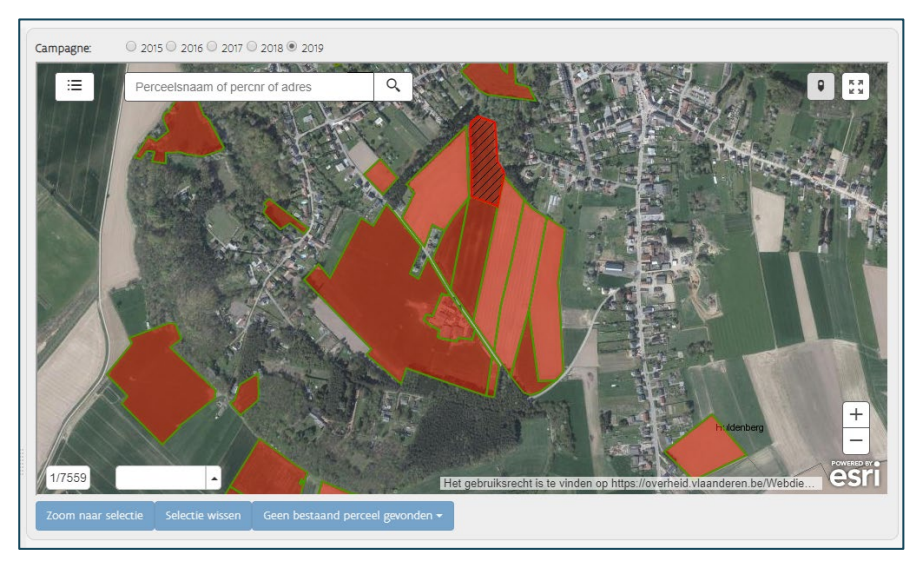

- ➢ Klik op een perceel om de perceelsinformatie van dat perceel te zien.
- Selecteer een perceel door bij perceelsinfo, op de blauwe knop 'Selecteer' te klikken. Pas op! Voor het nitraatresidu kunt u alleen de percelen selecteren die werden aangeduid door de Mestbank.

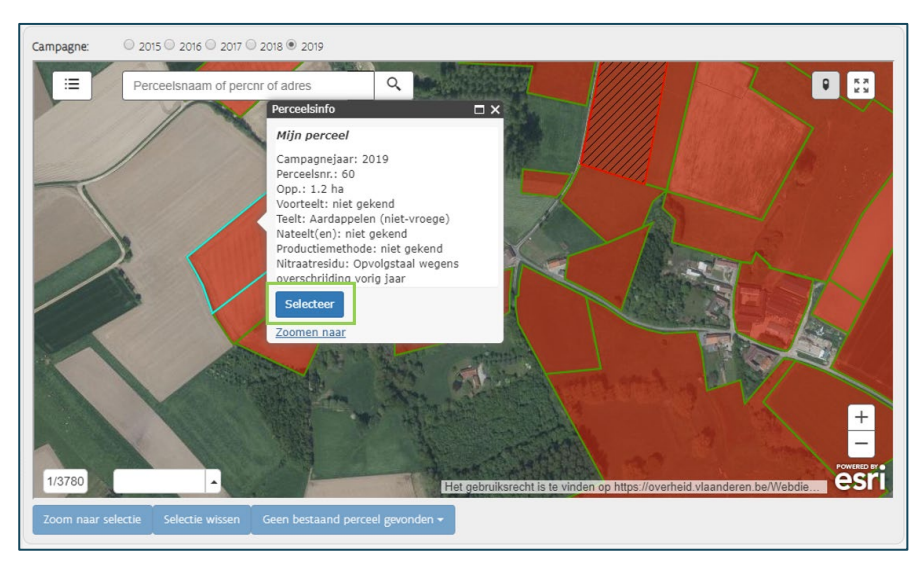

- U kunt meerdere percelen tegelijkertijd selecteren.
- Verwijder, indien nodig, percelen terug uit de selectie door op het perceel te klikken en onderaan bij de perceelsinformatie op de knop 'Verwijder uit selectie' te klikken.

#### 4.1.3 Welke informatie vindt u terug op de percelenkaart?

U kunt een perceel opzoeken door in de zoekbalk bovenaan een adres, perceelsnaam of perceelsnummer in te geven. Als u de coördinaten kent van het perceel, kunt u het perceel ook opzoeken via de coördinaten (onderaan op de percelenkaart).

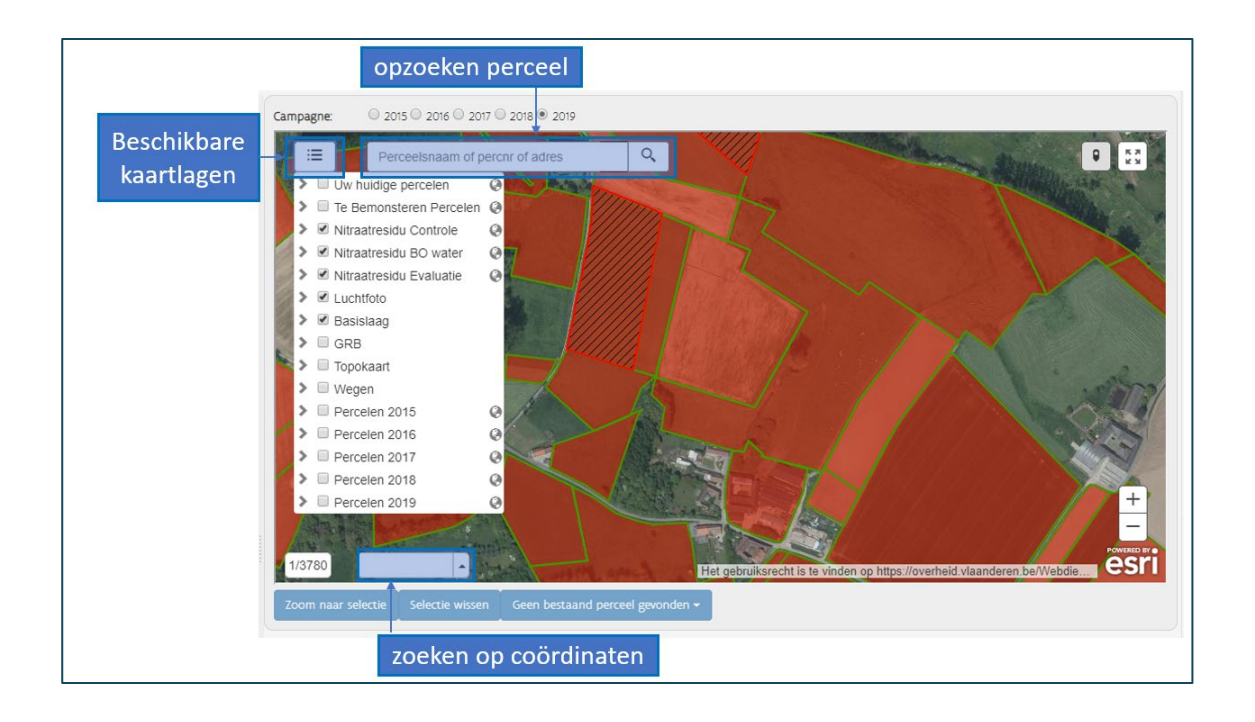

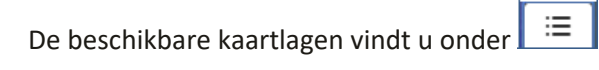

- Uw huidige percelen: uw huidige percelen worden rood ingekleurd met groene omkadering
- Gebiedstype
- Nitraatresidu controle: de controlebemonsteringen
- Nitraatresidu Beheerovereenkomst water
- Nitraatresidu evaluatie: al de verplichte bemonsteringen
- Luchtfoto: de luchtfoto staat standaard op
- Basislaag
- GRB
- Topokaart
- Wegenkaart
- Percelen voorgaande jaren

\_\_\_\_\_\_

#### 4.2 STAP 4: VOEG DE BEMONSTERING TOE AAN DE AANVRAAG

- Klik, na selectie van de percelen, op de knop 'bemonsteringen toevoegen' om de bemonsteringen toe te voegen aan de aanvraag. U kunt ofwel eerst alle percelen selecteren en dan op de knop 'bemonsteringen toevoegen' klikken, zodat alle geselecteerde percelen in één keer toegevoegd worden aan de aanvraag. Ofwel kunt u in verschillende stappen percelen selecteren en de bemonsteringen toevoegen aan de aanvraag.
- Als u meteen voor alle verplichte percelen een bemonstering wilt laten uitvoeren, kunt u klikken op **'alle percelen nitraatresidu'**. Daardoor worden al die percelen automatisch geselecteerd voor bemonstering. U hoeft dan zelf de percelen niet een voor een aan te vinken.

| e        | erst perc<br>sel                 | elen indiv<br>ecteren          | idueel                    | → <sup>k</sup> | emonstering toe<br>geselecteerde | evoegen voor<br>percelen        | OF           | direct<br><b>verplic</b> | alle<br>ht e | percele<br>en bemo | n toev<br>onste | voegen <b>waarvoor</b><br>ring moet uitvoere   | u<br>en |
|----------|----------------------------------|--------------------------------|---------------------------|----------------|----------------------------------|---------------------------------|--------------|--------------------------|--------------|--------------------|-----------------|------------------------------------------------|---------|
| Selectie | Percelen - Campag<br>Perceelnr 🍸 | nejaar 2019:<br>Naam ♥         | Hoofdteelt 🔻              | Opp.<br>(ha)   | Nitraatresidu<br>T               | Bemonstering toevoegen Alle     | percelen nit | traatresidu              |              |                    |                 |                                                |         |
|          | 8                                | weide jelle                    | Grasland                  | 1.33           |                                  | Perceel                         | Te           | elt                      | Opp (ha)     | Bemonstering vo    | or              | homonstoring                                   |         |
| 2        | 22                               | land aan seghers 1             | Wintertarwe               | 1,35           | 2                                | 2019-60 - perlinck_SPL1         | Aa           | rdappelen (niet-vroege)  | 1.20         | Nitraatresidu      | â               | verwijderen                                    |         |
|          | 42                               | achter meerschaut              | Silomais                  | 0.66           | 8                                | 2019-58 - land rechtover martin | SPL1 Vo      | ederbieten               | 1,40         | Nitraatresidu      |                 | verwijderen                                    |         |
|          | 58                               | land rechtover<br>martine_SPL1 | Voederbieten              | 1,40           | 8                                | 2019-49 - achter meerschaut     | Sile         | omaïs                    | 0,55         | Nitraatresidu      | <b>a</b>        |                                                |         |
| 2        | 60                               | perlinck_SPL1                  | Aardappelen (niet-vroege) | 1,20           | ø                                | 2019-42 - simonne               | Sile         | omaïs                    | 0.66         | Nitraatresidu      | â               |                                                |         |
|          |                                  |                                |                           |                |                                  | 2019-22 - land aan seghers 1    | Wi           | ntertarwe                | 1.35         | Nitraatresidu      | â               |                                                |         |
|          |                                  |                                |                           |                |                                  | 2019-8 - weide jelle            | Gra          | asland                   | 1.33         | Nitraatresidu      | Î               |                                                |         |
|          |                                  |                                |                           |                |                                  |                                 |              |                          |              |                    |                 | Volger                                         | nde 오   |
|          |                                  |                                |                           |                |                                  |                                 |              |                          |              | [                  | Indien<br>n     | de knop niet zichtbaar<br>aar beneden scrollen | · is,   |

- Bemonsteringen die in het lijstje 'Bemonsteringen' staan, kunt u eventueel nog verwijderen door op het vuilbakje te klikken.
- > Klik op de knop **volgende** als de lijst met bemonsteringen volledig is.

### 5 AANVULLENDE INFORMATIE VOOR HET UITVOEREN VAN DE BEMONSTERING (STAP 5 EN 6)

Om de aanvraag te vervolledigen is extra info nodig voor de uitvoering van de bemonstering.

- Selecteer een erkend labo uit de lijst, waarvan u wilt dat het de bemonsteringen uitvoert. Dat is stap
   5. Zodra u een keuze hebt gemaakt, verschijnt een link naar de website van het labo waar u meer specifieke informatie vindt.
- Voor nitraatresidustalen kunt u een beroep doen op de labo's die u terugvindt in de keuzelijst van SNapp.
- Geef uw voorkeuren op voor de bemonstering (**stap 6**):
  - de gewenste periode van staalname (steeds tussen 1/10 15/11) -> dit is GEEN bindende periode, het labo kan hiervan afwijken
  - o of u aanwezig wilt zijn bij de staalname
- U kunt ook een specifieke opmerking in verband met de bemonsteringen doorgeven aan het labo. Hier kunt u bijvoorbeeld opgeven welke bijkomende parameters u wilt laten analyseren op het bodemstaal en welke staalnemer u wenst.
  - ! Hier mag u niet melden dat een perceel niet bereikbaar of onbemonsterbaar is. Dat moet u doen via het <u>Nitraatmeldpunt</u>.

In de **tabel 'Bemonsteringen'** onderaan het scherm, ziet u de detailinformatie per bemonstering. De gewenste periode en andere informatie wordt voor alle bemonsteringen overgenomen van de voorkeuren die u in het bovenste deel van het scherm invulde. U kunt die gegevens nog aanpassen op bemonsteringsniveau.

|                                                                                                    | o is vereist. | Stap 5           | 5: labo  | selecteren    |                            |                  |            |                                    |        |
|----------------------------------------------------------------------------------------------------|---------------|------------------|----------|---------------|----------------------------|------------------|------------|------------------------------------|--------|
| Voorkeuren<br>enste staalnameperiode van deg/maan. ີ tot deg/<br>ik wil aanwezig zijn tijdens de staalname.<br>merkingen (extra informatie voor het laboratorium): | maan_ 🛱 S     | tap 6: v         | voorkei  | uren opgever  |                            |                  |            |                                    |        |
| Bemonsteringen      info  monste. Perceel NA - perceetsnummer - perceetsnaami                                                                                      | per bemonst   | ering<br>Zelf L. | Opp (ha) | Pakket        | Status                     | Gewenste periode | bemons     | tering verwij<br>Plant-/Zaai datum | jderen |
| 56283 2019 8 welde jelle                                                                                                    |               |                  | 1.33     | Nitraatresidu | Aanvraag nog niet aanvaard | dag/maan 🛱 -     | dag/maan 🛗 | dag/maan 🛱                         | 0      |
| 56284 2019 22 land aan seghers 1                                                                                                    |               | 6                | 1,35     | Nitraatresidu | Aanvraag nog niet aanvaard | dag/maan 🖼 -     | dag/maan 🛗 | dag/maan 🖽                         | 8      |
| 56285 2019 42 simonne                                                                                                    |               |                  | 0.66     | Nitraatresidu | Aanvraag nog niet aanvaard | dag/maan 🛅 -     | dag/maan 🛅 | dag/maan 🛱                         | 0      |

Klik nadien op **'Bewaar'**. Als de aanvraag bewaard is, kunt u naar de **'Volgende stap'** gaan. Mogelijk krijgt u een foutmelding en moet u die eerst oplossen.

Mogelijke fouten:

• Geen labo geselecteerd

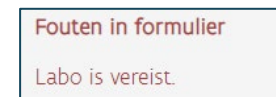

• Er werd een incorrecte staalnameperiode opgegeven. De nitraatresiducampagne loopt jaarlijks vanaf 1 oktober tot uiterlijk 15 november.

| Fouten in formulier                                                                                                    |
|----------------------------------------------------------------------------------------------------|
| Periode valt buiten geldige periode voor bemonstering 115429 en pakket Nitraatresidu (geldig van 1/10/2020 tot 15/11/2020 |

## 6 AANVRAAG DOORSTUREN (STAP 7)

Als laatste stap moet u de aanvraag doorsturen naar het gekozen labo. U krijgt een overzicht van de aanvraag, zodat u kunt controleren of alles correct is.

Stap 7: klik op de knop 'Aanvraag doorsturen' als u de aanvraag wilt doorsturen naar het labo.

| o: Bodemkun                                         | dige Dienst van Be                                           | elgië             |                           | 🔶 aa                                                  | invraag bewer | ken               |          |  |  |
|-----------------------------------------------------|--------------------------------------------------------------|-------------------|---------------------------|-------------------------------------------------------|---------------|-------------------|----------|--|--|
| anvraagnummer 2<br>Ingevraagd door<br>atus aanvraag | 6823 Aanvraag doorsturen<br>Volledig (nie                    | et verzonden naar | een labo)                 |                                                       | aa 🔸          | nvraag verv<br>ag | vijderen |  |  |
| atst gewijzigd op                                   | 3/9/2019                                                     |                   |                           | -                                                     |               |                   |          |  |  |
| emonsteringen<br>Bemonsteringsnummer                | Perceel                                                      | Zelf ingetekend   | Opp. (ha)                 | Bemonsteringspakket                                   |               |                   |          |  |  |
| emonsteringsnummer<br>56290                         | Perceel<br>2019-22 - land aan seghers 1                      | Zelf ingetekend   | <b>Opp. (ha)</b><br>1,35  | Bemonsteringspakket<br>Nitraatresidu                  |               |                   |          |  |  |
| Bemonsteringsnummer<br>56290                        | Perceel<br>2019-22 - land aan seghers 1<br>2019-42 - simonne | Zelf ingetekend   | Opp. (ha)<br>1.35<br>0.66 | Bemonsteringspakket<br>Nitraatresidu<br>Nitraatresidu |               |                   |          |  |  |

- Er wordt nog een bijkomende bevestiging gevraagd, voordat de aanvraag effectief wordt doorgestuurd naar het labo.
- Druk op de knop 'ik wil de aanvraag plaatsen'.

| Bevestigen                                                                                                    | ×                                                                                                    |
|----------------------------------------------------------------------------------------------------|----------------------------------------------------------------------------------------------------|
| U staat op het punt een staalname-aanvraag in te dienen bij een laboratorium. Wilt u doorgaan? (Bij het indienen van een | aanvraag bij een laboratorium worden uw contactgegevens zoals bekend bij VLM meegestuurd (naam, adres, telnr, e-mail).) |
| Ja, ik wil de aanvraag plaatsen.                                                                                         | Neen, ik wil teruggaan zonder de staalname-aanvraag in te dienen.                                                       |

Als u meerdere aanvragen hebt klaarstaan op het scherm 'Aanvragen doorsturen', staan de aanvragen gegroepeerd per labo. Zolang een aanvraag niet is doorgestuurd naar een labo, blijft de aanvraag op het scherm 'Aanvragen doorsturen' staan. Zodra de aanvraag doorgestuurd is naar het labo, verdwijnt de aanvraag van het scherm 'Aanvragen doorsturen'. U vindt de aanvraag dan terug op het Beheerscherm.

#### **7 AANVRAGEN BEHEREN**

U kunt uw doorgestuurde aanvragen bekijken en beheren via het tabblad **'Beheer'**. U kunt zoeken in uw aanvraag op aanvraagnummer, het jaar waarin u de aanvraag uitvoerde, de status van de aanvraag, het labo dat u selecteerde of het bemonsteringstype (Nitraatresidu).

| eneer aanvrag       | en            |   |  |
|---------------------|---------------|---|--|
| ✤ Zoeken            |               |   |  |
| Aanvraagnummer      |               |   |  |
| Jaar                | 2019          | T |  |
| Status aanvraag     |               | • |  |
| Labo                |               | • |  |
| Bemonsteringspakket | Nitraatresidu | Ŧ |  |

#### 7.1 STATUS VAN DE AANVRAAG

! Als u een aanvraag doorgestuurd hebt naar een labo, is het van groot belang dat u de status van de aanvraag opvolgt om er zeker van te zijn dat het labo uw aanvraag aanvaardt en zal uitvoeren.

Elke aanvraag heeft een welbepaalde status. Er kunnen 6 statussen voorkomen bij een aanvraag:

- **Status 'In aanvraag'**: de aanvraag werd doorgestuurd naar het labo, maar het labo heeft nog geen beslissing genomen (d.w.z. de aanvraag is nog niet aanvaard of geweigerd).
- Status 'Aanvaard': het labo heeft de aanvraag aanvaard en zal de bemonstering uitvoeren.

- **Status 'Geweigerd'**: het labo heeft de aanvraag geweigerd en kan de bemonstering niet uitvoeren.
- **Status 'Teruggeroepen'**: een aanvraag die de status 'In aanvraag' heeft en waarover het labo nog geen beslissing genomen heeft, kan teruggeroepen worden door de landbouwer. Het labo ziet de status van de aanvraag ook wijzigen naar 'Teruggeroepen' en zal die aanvraag niet meer kunnen aanvaarden of weigeren. Teruggeroepen aanvragen die 10 dagen na de laatste bewerking niet worden doorgestuurd naar een labo, worden verwijderd.
- **Status 'Volledig'**: de aanvraag is volledig (d.w.z. de aanvraag bevat bemonsteringen en er werd een labo aangeduid), maar de aanvraag werd nog niet doorgestuurd naar het gekozen labo. Opgelet: een volledige aanvraag die 10 dagen na de laatste bewerking nog niet werd doorgestuurd naar een labo, wordt verwijderd.
- Status 'Onvolledig': de aanvraag is nog niet volledig. Er werden geen bemonsteringen toegevoegd aan de aanvraag of er werd geen labo gekozen. Er wordt altijd maar 1 onvolledige aanvraag opgeslagen in het programma. Als u op het startscherm komt en er staat nog een onvolledige aanvraag open, dan wordt u gevraagd of u die openstaande aanvraag wilt afwerken. Als u kiest om een nieuwe aanvraag op te starten, wordt de openstaande onvolledige aanvraag verwijderd.
   Opgelet: een onvolledige aanvraag die 10 dagen na de laatste bewerking niet wordt doorgestuurd naar een labo, wordt verwijderd.

| > Zoeken                                                                                                    |           |               |              |                |             |              |                 |                  |                       |  |
|----------------------------------------------------------------------------------------------------|-----------|---------------|--------------|----------------|-------------|--------------|-----------------|------------------|-----------------------|--|
| ✓ Aanvragen                                                                                                    |           |               |              |                |             |              |                 |                  |                       |  |
| a subscription and a subscription of the subscription of the subsc |           | 22            |              |                |             |              |                 |                  |                       |  |
| anvraag Labo Aangevraagd do                                                                                                    | or Status | Aangemaakt op | Gewijzigd op | Aangevraagd op | Aanvaard op | Geweigerd op | Reden weigering | Teruggeroepen op | Aantal bemonsteringen |  |

Afhankelijk van de status van de aanvraag, kunnen er nog bepaalde acties genomen worden voor een

aanvraag.

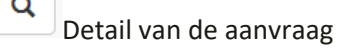

Wijzigen van de aanvraag. Dat kan alleen bij volledige en teruggeroepen aanvragen.

Verwijderen van de aanvraag. Dat kan alleen bij volledige en onvolledige aanvragen.

Terugroepen van de aanvraag. Dat kan alleen voor aanvragen met de status 'In aanvraag'.

Kopiëren van de aanvraag. Dat kan alleen voor geweigerde aanvragen. Als u klikt op dit icoontje,

wordt uw oorspronkelijke aanvraag gekopieerd. Die kunt u aanpassen en opnieuw versturen.

De status van uw aanvraag kunt u ook bekijken door in SNapp een nieuwe aanvraag te starten. Vink hier 'Nitraatresidu' aan bij type bemonstering. Dan kunt u bij het perceel klikken op 'Status aanvragen'.

| Verplichte bemonsteringen:                                                                                        |                            |                  |  |
|----------------------------------------------------------------------------------------------------|----------------------------|------------------|--|
| Nitraatresidu                                                                                                    |                            |                  |  |
| Opvolgstaal wegens overschrijding vorig jaar: Aantal verplicht: 6 percelen (6 stalen) - Aangevraagd: 6 percelen 9 | Status aanvragen           |                  |  |
| 2019-8-weide jelle ( 1 staal) : 1 keer aangevraagd (Status aanvragen)                                             | Status aanvraag            | Aantal aanvragen |  |
|                                                                                                    | Aanvraag nog niet aanvaard | 2                |  |
| 2019-22-land aan seghers 1 ( 1 staal) : 1 keer aangevraagd (Status aanvragen)                                     | Aanvraag aanvaard          | 1                |  |
| 2019-42-simonne ( 1 staal) : 1 keer aangevraagd (Status aanvragen)                                                |                            |                  |  |
| 2019-49-achter meerschaut (1 staal) : 1 keer aangevraagd (Status aanvragen)                                       |                            |                  |  |
| 2019-58-land rechtover martine_SPL1 ( 1 staal) : 1 keer aangevraagd (Status aanvragen)                            |                            |                  |  |
| 2019-60-perlinck_SPL1 ( 1 staal) : 1 keer aangevraagd (Status aanvragen)                                          |                            |                  |  |
|                                                                                                    |                            |                  |  |

#### **8 OVERZICHT RESULTATEN**

G

De resultaten van de bemonsteringen kunt u raadplegen via het tabblad 'Overzicht resultaten'.

Via het scherm "Zoeken" kunt u voor alle bemonsteringen het resultaat opzoeken. U kunt verschillende filters instellen om specifieke bemonsteringen uit een bepaalde periode of voor een bepaald bemonsteringspakket op te zoeken.

Als u de filters leeglaat en op "Zoek" klikt, krijgt u een overzichtstabel van al uw bemonsteringen. Als in die tabel in de kolom 'Resultaat' 'ja' staat, kunt u doorklikken op 'ja' om het analyseresultaat te bekijken.

|                         | Start aanvraag                                        | Aanvragen doorsturen     | Beheer         | Overzicht resultaten      | A Toon rubrieke                                                                                                    | Help             | G               |
|-------------------------|-------------------------------------------------------|--------------------------|----------------|---------------------------|----------------------------------------------------------------------------------------------------|------------------|-----------------|
| Resulta<br>Hier vindt u | <b>aten</b><br>1 de resultaten en de rapporten van de | bemonsteringen van uw be | edrijf. Wannee | r het resultaat van een b | emonstering beschikbaar is, kunt u op de bemonstering klikken om het resultaat zichtbaar te maken. Het vermelde perceelsnummer is het perceel van uw verzamelaanvraag waar | an de resultater | gekoppeld zijn. |
| Fosfaa                  | at Nitraatresidu                                      |                          |                |                           |                                                                                                    |                  |                 |

Zodra de resultaten ingeladen zijn door het labo, kunt u in het tabblad Nitraatresidu, bij de Rapporten, de **(voorlopige) verwerking van de analyseresultaten (VAR)** raadplegen. Klik hiervoor op de datum in de kolom 'publicatiedatum' van het rapport dat u wilt raadplegen.

|       | _                   |                          |                 |                                                                                                    |
|-------|---------------------|--------------------------|-----------------|----------------------------------------------------------------------------------------------------|
| арро  | orten               |                          |                 |                                                                                                    |
| Als e | er voor uw bedrijf  | percelen aangeduid werde | en voor een nit | rraatresidubepaling dan vindt u hier het overzicht van de geselecteerde percelen en het resultaat van de evaluatie van deze nitraatresidubepalinger |
| De la | aatste toestand sta | aat bovenaan.            |                 |                                                                                                    |
| aar   | Publicatiedatum     | Onderwerp                | Meer Info       |                                                                                                    |
| 018   | 17/9/2018           | Geselecteerde percelen   | Toelichting     |                                                                                                    |
| 015   | 15/2/2016           | Resultaten VAR 2015      |                 |                                                                                                    |
| 015   | 21/9/2015           | Geselecteerde percelen   |                 |                                                                                                    |
| 014   | 6/2/2015            | Resultaten               |                 |                                                                                                    |

**De maatregelen en gevolgen** die gekoppeld zijn aan de gemeten resultaten, vindt u terug op het Mestbankloket onder Status bedrijf > Status.